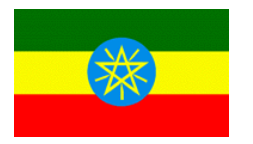

ETHIOPIA Ethiopian Revenues and Customs Authority

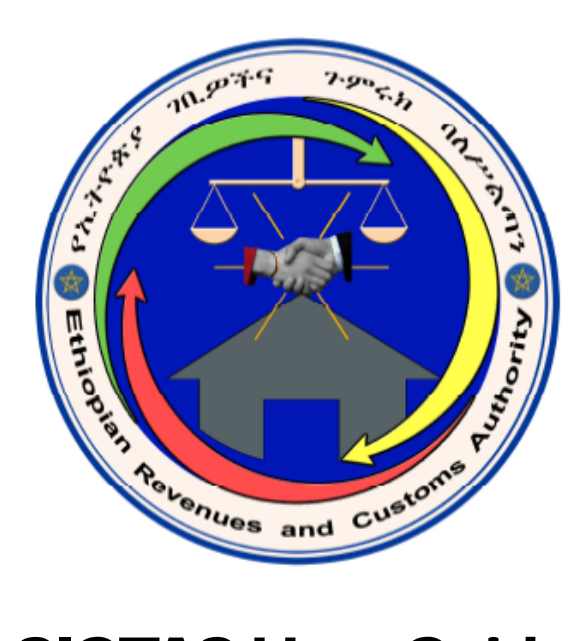

# **SIGTAS User Guide**

# 06 - Objections

Third Edition (April 2010) 100-30-06-03

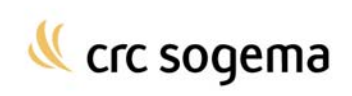

# **Table of Contents**

Page

| ABOUT THIS GUIDE                                    | 4    |
|-----------------------------------------------------|------|
| Introduction                                        | 4    |
| Audience                                            | 4    |
| ABOUT OBJECTIONS                                    | 5    |
| Introduction                                        | 5    |
| Common Objections Terminology                       | 5    |
| ABOUT OBJECTION CASES                               | 7    |
| Opening an Objection Case                           | 7    |
| Displaying Information about an Objection Case      | 9    |
| Updating an Objection Case                          | . 12 |
| Closing an Objection Case                           | . 12 |
| ABOUT OBJECTION REPORTS                             | . 14 |
| Creating a Single Objection Report                  | . 14 |
| Creating a List of Objections Report                | . 15 |
| Creating an Impact of Objections by Tax Type Report | . 18 |
| Creating an Impact of Objections by Officer Report  | . 20 |
| Creating an Objection Additional Assessment Report  | . 22 |
| Creating an Objection Statistics Report             | . 24 |
| INDEX                                               | . 28 |

# **About this Guide**

## Introduction

This document is a reference guide for the Objections section in the Standard Integrated Government Tax Administration System (SIGTAS). It describes the tasks that you can perform and the reports that you can create in the **Obj/Audit > Objections** menu.

For more information on how to use SIGTAS, refer to the *SIGTAS General Help Guide*. It describes the common user interface items in SIGTAS, the common terminology that is used throughout the user guides, and instructions on how to navigate within SIGTAS.

For more information about the objections business procedures, refer to the appropriate procedure manuals.

## Audience

This user's guide is targeted at revenue department personnel who must perform the following tasks in SIGTAS:

- Open an objection case
- View information about an objection case
- Update an objection case
- Close an objection case
- Create a single objection report
- Create a list of objections report
- Create an impact of objections by tax type report
- Create an impact of objections by officer report
- Create an objection additional assessment report
- Create an objection statistics report

# **About Objections**

## Introduction

A taxpayer who disputes an income tax assessment, estimated assessment or reassessment can file an objection with the revenue department.

#### **Opening objection cases**

When a taxpayer files an objection, an objection case is opened. An objection case must be opened for each assessment that is disputed. To begin the objection process, an objection appeal document must be submitted by the taxpayer and registered in SIGTAS. Once it is registered, an objection case can be opened.

#### **Objection case status**

The objection case is reviewed by the revenue department and the status of the objection can be registered and tracked in SIGTAS. Once a decision has been arrived at, you can specify if a reassessment is to be created and close the objection case.

#### **Objection reports**

The objections section in SIGTAS lets you create detailed reports that show information about one or more objection cases, the difference between assessment and reassessment amounts, the losses or gains to the revenue department and statistics about objection cases.

## **Common Objections Terminology**

The following terms are commonly used in the objections section of SIGTAS.

Note: In this document and in SIGTAS, an objection is sometimes referred to as an appeal.

#### Interest

Interest refers to additional charges on a tax account when payment has not been received by the payment due date.

#### **Objection Case**

An objection case refers to an official objection initiated by a taxpayer against an assessment produced by the revenue department.

#### **Objection Officer**

When an objection case is opened, an objection officer is assigned to the case by the revenue department. The objection officer is responsible for investigating the details of the objection.

#### **Objection Step**

An objection step refers to the level at which an objection case is being reviewed.

#### **Penalties**

Penalties refer to additional charges on a tax account for infractions of tax law, such as late-filing or late-payment.

#### Тах

Tax refers to any charges levied on taxpayers by the revenue department, or by other departments for which revenue is collected by the revenue department. Tax does not include penalties or interest.

## Taxpayer

A taxpayer is either an individual or an enterprise that is liable for paying taxes

## TIN

TIN refers to the Taxpayer Identification Number that is assigned to each taxpayer.

# **About Objection Cases**

An objection case refers to a legal proceeding opened by the revenue department and registered in SIGTAS as a result of an official objection filed by a taxpayer against an assessment. An objection case starts a sequence of steps by which a judgment is invoked.

To open an objection case, an objection appeal document must first be submitted by the taxpayer to the revenue department and registered in SIGTAS. The objection appeal document must be sent before a predetermined amount of time has passed following the assessment; if the time limit has passed, the objection is disallowed. Once the objection appeal document is registered, an objection case is opened and includes the following information: the date the objection was filed, the objection amount, the number of the assessment and the tax period for which the objection was filed and a description of the objection.

With SIGTAS, you can monitor the status of an objection; opened, pending or closed. You can also track the objection steps of the objection case. An objection step refers to the level at which an objection case is being reviewed. For example, the objection case could be reviewed by the VAT department head, the review committee or the tax appeals commission. An objection case can be reviewed at more than one objection step. For example, if a committee or authority at a certain objection step returns a decision that is not acceptable to the taxpayer, the taxpayer can appeal and obtain a review of the decision by a committee or authority at a higher level or objection step. The results of the objection case at each objection step can also be recorded. Once a decision has been arrived at, you can specify if a reassessment will be created as a result of the objection.

### **Opening an Objection Case**

Note that to open an objection case, an objection appeal document must be registered in SIGTAS and the number of the document must be entered in the **Maintain Objection** (OB91S) screen. The assessment that is being objected to must be specified when the objection document is registered in SIGTAS.

To open an objection case, do as follows:

1. On the **Obj/Audit** menu, click **Objections**, and then **Objection Case**. The **Maintain Objection** (OB91S) screen opens.

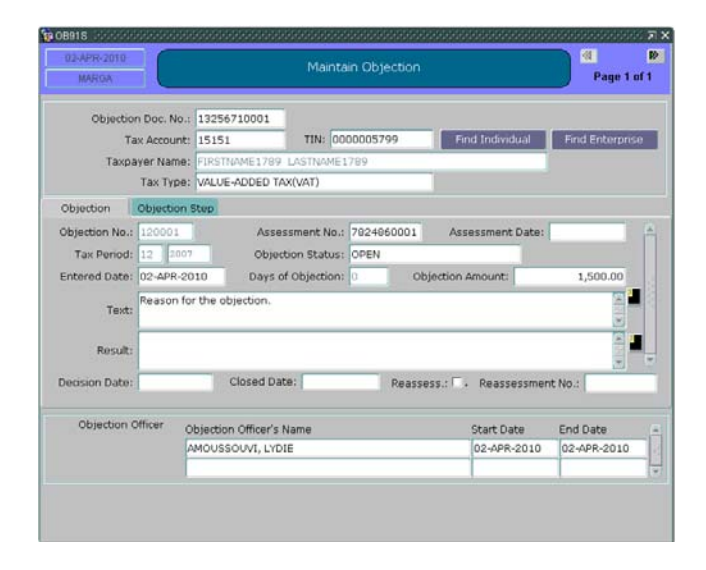

2. In the **Obj. Doc. No.** field, type the number of the objection appeal document, and on the toolbar click the **Find Record** button or press **F8**. The taxpayer's tax account number, TIN, name and tax type are displayed automatically in the screen.

- 3. In the Assess. No. field, type the number of the assessment of the objection and press Enter. The date and tax period of the assessment, the objection case status (OPEN), the current days' date and the number of days the objection case has been opened (0) is displayed automatically in the screen.
- 4. To specify the amount that the taxpayer is objecting to, in the **Objection Amount** field type the amount and press **Enter**.
- 5. To provide a description of the objection case, in the **Text** field type the text. The date and the tax period of the assessment are displayed automatically in the screen.
  - **Note:** If you have a large amount of text to type, you can click the button next to the **Text** field. A dialog box opens in which you can type your text. When you have finished, click **OK**. The text that you typed will appear in the **Text** field.

| Editor 000000000000000000000000000000000000 | det ×    |
|---------------------------------------------|----------|
| Reason for the objection.                   | <u> </u> |
|                                             |          |
|                                             |          |
| QK Cancel Search                            |          |

6. To assign an objection officer to the objection case, do as follows:

• Double-click in the **Objection Officer's Name** field, select the objection officer and click **OK**.

• In the **Start Date** field, enter the date the objection officer was assigned to the objection case.

- 7. To specify the objection step (or level), do as follows:
  - Click the Objection Step tab.

| Objection Step:<br>Sent Date: | REGULAR COURT            | Ohi Stan Ra  | n naver og  |
|-------------------------------|--------------------------|--------------|-------------|
| Result                        |                          | out step re- |             |
| Result Date:                  |                          |              |             |
| Objection Officer             | Objection Officer's Name | Start Date   | End Date    |
|                               | AMOUSSOUVI, LYDIE        | 02-APR-2010  | 02-APR-2010 |

• Double-click in the **Obj. Step** tab, select an objection step and click **OK**. The **Obj. Step Resp. Days** field displays the number of days the objection case can remain at this step.

• In the **Sent Date** field, enter the date the objection case was sent to the authorities at this level.

8. On the toolbar, click the **Save** button. An objection case number is automatically generated by SIGTAS and displayed in the **Objection No.** field of the **Objection** tab.

## **Displaying Information about an Objection Case**

To view information about an objection case, do as follows:

1. On the **Obj/Audit** menu, click **Objections**, and then **Objection Case**. The **Maintain Objection** (OB91S) screen opens.

| MARGA          |             | Maintain Objection             |              |                 |                      |             |  |
|----------------|-------------|--------------------------------|--------------|-----------------|----------------------|-------------|--|
| Ob)ectio       | n Doc. No.: | 13256710001                    |              |                 |                      |             |  |
| Ta             | x Account:  | 15151 TIN: 0000005799          |              | Find Individual | Find Enterprise      |             |  |
| Taxpa          | iyer Name:  | FIRSTNAME1789                  | LASTNAMET    | 1789            |                      |             |  |
|                | Тах Туре:   | VALUE-ADDED TA                 | X(VAT)       |                 |                      |             |  |
| Objection      | Objection S | Step                           |              |                 |                      |             |  |
| Objection No.: | 120001      | Asse                           | ssment No.:  | 7824860001      | Assessment Date      | :           |  |
| Tax Period:    | 12 2007     | 12 2007 Objection Status: OPEN |              |                 |                      |             |  |
| Entered Date:  | 02-APR-20   | 10 Days o                      | f Objection: | 0 06            | jection Amount:      | 1,500.00    |  |
| Text:          | Reason fo   | r the objection.               |              |                 |                      |             |  |
| Result:        |             |                                |              |                 |                      |             |  |
| Decision Date: |             | Closed Dat                     | be:          | Reasse          | ess.: 🗍 . Reassessme | ent No.:    |  |
| Objection (    | officer o   | bjection Officer's I           | Name         |                 | Start Date           | End Date    |  |
|                | 4           | MOUSSOUVI, LYD                 | IE           |                 | 02-APR-2010          | 02-APR-2010 |  |
|                |             |                                |              |                 |                      |             |  |

2. In the **Obj. Doc. No.** field, type the number of the objection appeal document, and on the toolbar click the **Find Record** button or press **F8**.

The objection case information appears in the screen.

### About the Maintain Objection (OB91S) Screen

The following tables contain a description of the fields in the Maintain Objection (OB91S) screen.

| 02-APR-2010<br>MARGA |            |                                       | Maintain Objection         |           |                   |        |              |                 | Page        | Page 1 of 1 |  |
|----------------------|------------|---------------------------------------|----------------------------|-----------|-------------------|--------|--------------|-----------------|-------------|-------------|--|
| Objectio             | n Doc. No. | 13256                                 | 710001                     |           |                   |        |              |                 |             |             |  |
| Та                   | Account    | 15151 TIN: 0000005799 Find Individual |                            |           |                   |        | Find Enterpr | Find Enterprise |             |             |  |
| Тахра                | iyer Name  | FIRSTN                                | FIRSTNAME1789 LASTNAME1789 |           |                   |        |              |                 |             |             |  |
|                      | Тах Туре   | VALUE                                 | ADDED TAX(                 | VAT)      |                   |        | -            |                 |             |             |  |
| Objection            | Objection  | Step                                  |                            |           |                   |        |              |                 |             |             |  |
| Objection No.:       | 120001     |                                       | Assess                     | nent No.: | 782486            | 0001   | Asses        | sment Date:     |             | 1           |  |
| Tax Period:          | 12 200     | 2 2007 Objecti                        |                            |           | OPEN              | PEN    |              | 1               | 11          |             |  |
| Entered Date:        | 02-APR-2   | 010                                   | Days of O                  | 0         | Objection Amount: |        | ount:        | 1,500.00        |             |             |  |
| Text:                | Reason fo  | or the ob                             | jection.                   |           |                   |        |              |                 | 0.0         |             |  |
| Result:              |            |                                       |                            |           |                   |        |              |                 | (1018)      | -           |  |
| Decision Date:       |            | (                                     | Closed Date:               | -         |                   | Reasse | ess.: □.     | Reassessmen     | it No.:     |             |  |
| Objection (          | officer (  | bjection                              | Officer's Na               | me        |                   |        | S            | tart Date       | End Date    |             |  |
|                      | 1          | MOUSS                                 | OUVI, LYDIE                |           |                   |        | C            | 2-APR-2010      | 02-APR-2010 | )           |  |
|                      |            |                                       |                            |           |                   |        |              |                 |             |             |  |

| Field                   | Description                                                                                                    |
|-------------------------|----------------------------------------------------------------------------------------------------|
| Upper block             |                                                                                                    |
| Objection Doc. No.      | The number of the objection appeal document in SIGTAS. Created beforehand using the screen <b>Create/Register Document</b> (DF132S). Manually entered. |
| Tax Account             | The tax account number of the taxpayer for whom the objection case is opened. Automatically displayed after capturing the objection document number.   |
| TIN                     | The TIN of the taxpayer for whom the objection case is opened.                                                                                         |
| Taxpayer Name           | The name of the taxpayer.                                                                                                    |
| Тах Туре                | The tax type of the account.                                                                                                    |
| <b>Objection</b> tab    |                                                                                                    |
| Objection No.           | The number assigned to the objection by SIGTAS.                                                                                                    |
| Assessment No.          | The number of the assessment that pertains to the objection case.                                                                                      |
| Assessment Date         | The date of the assessment that pertains to the objection case.                                                                                        |
| Tax Period              | The tax period of the assessment that pertains to the objection case.                                                                                  |
| Objection Status        | The objection case status; open, pending or closed.                                                                                                    |
| Entered Date            | The date on which the objection case was opened.                                                                                                    |
| Days of Objection       | The number of days the objection case has been opened.                                                                                                 |
| Objection Amount        | The amount in dispute in the objection case.                                                                                                    |
| Text                    | The objection case description.                                                                                                    |
| Result                  | The result of the objection case when it was closed.                                                                                                   |
| Decision Date           | The date on which a decision was reached concerning the closing of the objection case.                                                                 |
| Closed Date             | The date on which the objection case was closed.                                                                                                    |
| Reassess.               | If selected, specifies that a reassessment was produced as a result of the objection case.                                                             |
| Reassessment No.        | The number of the reassessment, if the objection case resulted in a reassessment.                                                                      |
| Objection Officer block |                                                                                                    |

#### Objection Officer block

| Objection Officer's Name | The name of the officer assigned to the objection case. An LOV is available. |
|--------------------------|------------------------------------------------------------------------------|
| - <b>,</b>               | · · · · · · · · · · · · · · · · · · ·                                        |
| Start Date               | The date on which the officer was assigned to the objection case.            |
|                          |                                                                              |
| End Date                 | The date on which the officer was no longer assigned to the objection case.  |
|                          |                                                                              |

| Object    | ION STOP: REGULAR COURT   |                                                            |
|-----------|---------------------------|------------------------------------------------------------|
| S         | ent Date: 02-APR-2010     | Obj. Step Resp. Days: 99                                   |
|           | Result:                   |                                                            |
| Res       | uit Date:                 |                                                            |
|           |                           |                                                            |
| Objection | Officer Objection Officer | r's Name Start Date End Date                               |
| Objection | Officer Objection Officer | r's Name Start Date End Date<br>VDIE 02-APR-2010 02-APR-20 |

| Field                | Description                                                                                                    |
|----------------------|----------------------------------------------------------------------------------------------------|
| Objection Step tab   |                                                                                                    |
| Objection Step       | The objection case level. An LOV is available from the <b>Maintain Objection</b><br><b>Case Step</b> (BT46) screen. |
| Sent Date            | The date the objection case was sent to the objection case level authority.                                         |
| Obj. Step Resp. Days | The number of days left the objection case can remain at the specified level.                                       |
| Result               | The result of the objection case at the specified level.                                                            |
| Result Date          | The date the results at the specified level were attained.                                                          |

#### Updating an Objection Case

An objection case can be updated if you need to change the status of the case, assign it to a new objection case step or record the results of an objection step decision.

To update an objection case, do as follows:

1. On the **Obj/Audit** menu, click **Objections**, and then **Objection Case**. The **Maintain Objection** (OB91S) screen opens.

| Ob)ectio       | n Doc. No.: | 13256710001        | 1             |            |                     |                 |
|----------------|-------------|--------------------|---------------|------------|---------------------|-----------------|
| T              | ax Account: | 15151              | TIN: 00       | 00005799   | Find Individual     | Find Enterprise |
| Taxpa          | ayer Name:  | FIRSTNAME1789      | LASTNAME1     | 789        |                     |                 |
|                | Тах Туре:   | VALUE-ADDED TA     | AX(VAT)       |            |                     |                 |
| Objection      | Objection S | Step               |               |            |                     |                 |
| Objection No.: | 120001      | 120001 Asse        |               | 7824860001 | Assessment Dat      | :0:             |
| Tax Period:    | 12 2007     | Obje               | ction Status: | OPEN       |                     |                 |
| Entered Date:  | 02-APR-20   | 10 Days            | of Objection: | 0 C        | bjection Amount:    | 1,500.00        |
| Text:          | Reason fo   | r the objection.   |               |            | - H/                |                 |
| Result:        |             |                    |               |            |                     |                 |
| Decision Date: |             | Closed Da          | ite:          | Reas       | sess.: 🗐. Reassessr | nent No.:       |
| Objection (    | Officer O   | bjection Officer's | Name          |            | Start Date          | End Date        |
|                | A           | MOUSSOUVI, LYD     | )IE           |            | 02-APR-201          | 0 02-APR-2010   |
|                |             |                    |               |            |                     |                 |

- 2. In the **Obj. Doc. No.** field, type the number of the objection appeal document, and on the toolbar click the **Find Record** button or press **F8**. The objection case information appears in the screen.
- 3. Using the information in the section *About the Maintain Objection (OB91S) Screen*, modify the required fields of the screen.
- 4. On the toolbar, click the Save button.

## **Closing an Objection Case**

To close an objection case, do as follows:

1. On the **Obj/Audit** menu, click **Objections**, and then **Objection Case**. The **Maintain Objection** (OB91S) screen opens.

| MARGA           |             |                    | Maintain Objection                |             |                     |                 |  |  |  |
|-----------------|-------------|--------------------|-----------------------------------|-------------|---------------------|-----------------|--|--|--|
| Objectio        | n Doc. No.: | 13256710001        |                                   |             |                     |                 |  |  |  |
| та              | ax Account: | 15151              | TIN: 00                           | 00005799    | Find Individual     | Find Enterprise |  |  |  |
| Taxpa           | ayer Name:  | FIRSTNAME1789      | LASTNAME                          | 1789        |                     |                 |  |  |  |
|                 | Тах Туре:   | VALUE-ADDED TA     | AX(VAT)                           |             |                     |                 |  |  |  |
| Objection       | Objection s | Step               |                                   |             |                     |                 |  |  |  |
| Distantion No.: | 120001      | Asse               | ssment No.:                       | 7824860001  | Assessment Date:    |                 |  |  |  |
| Tax Period:     | 12 2007     | Objec              | tion Status:                      | CLOSE       |                     |                 |  |  |  |
| Entered Date:   | 02-APR-20   | 10 Days o          | Days of Objection: 0 Objection Av |             | ection Amount:      | 1,500.00        |  |  |  |
| Text:           | Reason fo   | r the objection.   |                                   |             |                     | 6               |  |  |  |
| Result:         | Results of  | the objection cas  | ie.                               |             |                     |                 |  |  |  |
| Decision Date:  | 02-APR-20   | 10 Closed Da       | te: 02-APR-                       | 2010 Reasse | ss.: 🗆 . Reassessme | ent No.:        |  |  |  |
| Objection (     | Officer O   | bjection Officer's | Name                              |             | Start Date          | End Date        |  |  |  |
|                 | 4           | MOUSSOUVI, LYD     | IE                                |             | 02-APR-2010         | 02-APR-2010     |  |  |  |
|                 |             |                    |                                   |             | 1                   |                 |  |  |  |

- 2. In the **Obj. Doc. No.** field, type the number of the objection appeal document, and on the toolbar click the **Find Record** button or press **F8**.
- 3. In the **Objection** tab, in the **Result** text field, type the results of the objection case.
  - Note: If you have a large amount of text to type, you can click the button in next to the **Result** text field. A dialog box opens in which you can type your text. When you have finished, click **OK**. The text that you typed will appear in the **Result** text field.

| Editor 3000000000000000000000000000000000000 | ×        |
|----------------------------------------------|----------|
| Results of the objection case.               | <u> </u> |
|                                              |          |
|                                              |          |
|                                              |          |
|                                              |          |
| QK Cancel Search                             |          |

- 4. In the **Decision Date** field, enter the date a decision was arrived at concerning the closing of the objection case.
- 5. In the **Closed Date** field, enter the date the objection case was closed.
- 6. Double-click in the Objection Status field, select CLOSED and then click OK.
- 7. If a reassessment was created as a result of the objection case, do as follows:
  - Select the Reassess. check box.
  - In the Reassessment No. field, type the number of the reassessment.
- 8. If an objection officer was assigned to the objection case, in the **Objection Officer** block, in the **End Date** field, enter the date the objection officer stopped working on the objection case.
- 9. In the **Closed Date** field, enter the date on which the objection case was closed.
- 10. Click the Objection Step tab.

| Sont Date         | 02 ADB 2010                                   | Ohi Stop Po               | Dave: 000               |
|-------------------|-----------------------------------------------|---------------------------|-------------------------|
| Resul             | Results of the objection step.                | ОБЈ. ЗСЕР Ке              | sp. Days. [999          |
| Result Date       | 9: 02-APR-2010                                |                           |                         |
|                   |                                               |                           |                         |
| Objection Officer | Objection Officer's Name                      | Start Date                | End Date                |
| Objection Officer | Objection Officer's Name<br>AMOUSSOUVI, LYDIE | Start Date<br>02-APR-2010 | End Date<br>02-APR-2010 |

- 11. In the **Result** field, enter the results of the objection step.
- 12. In the **Result Date** field, enter the date the objection step results were attained.
- **13.** On the toolbar, click the **Save** button.

# **About Objection Reports**

With SIGTAS, you can create detailed objection reports that show information about one or more objection cases, the difference between assessment and reassessment amounts per tax type and tax officer, the losses or gains to the revenue department as a result of objections and statistics about objection cases.

- The Print One Objection (OB92R) report contains complete information about a single objection case.
- The List Of Objections (OB93R) report contains a list of objection cases sorted by tax type.
- The **Impact Of Objections by Tax Type** (OB95R) report contains a list of objection cases sorted by tax type and shows the assessment amount, the reassessment amount if any and the difference between the two amounts.
- The **Impact Of Objections by Officer** (OB96R) report contains a list of objection cases sorted by objection officer and shows the assessment amount, the reassessment amount if any and the difference between the two amounts.
- The **Objection Additional Assessments Summary** (OB97R) report shows the losses or gains to the revenue department as a result of objection cases.
- The **Objection Statistics** (OB94R) report contains statistics about the objection cases that were entered in SIGTAS.

## **Creating a Single Objection Report**

The **Print One Objection** (OB92R) report contains complete information about a single objection case.

To create the report, do as follows:

1. On the Obj/Audit menu, click Objections, and then Print One Objection Case. The Print One Objection (OB92RS) screen opens.

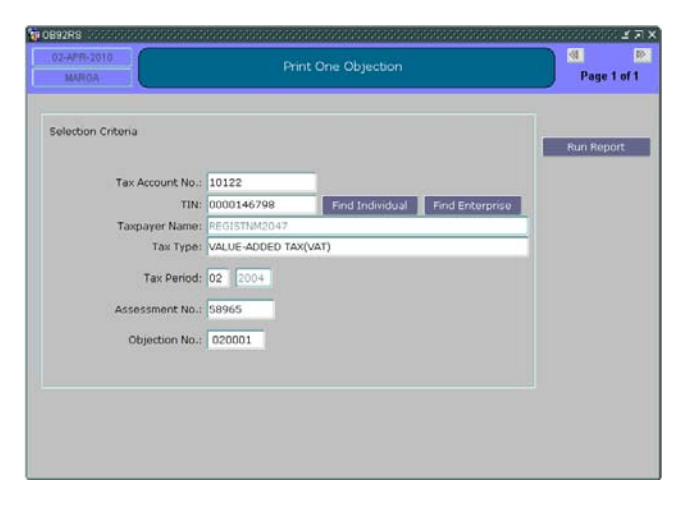

2. In the **Objection No.** field, type the number of the objection case and then press **Enter**.

The account number, the TIN and name, the tax type, tax period and assessment number are displayed in the corresponding fields of the screen

3. Click the **Run Report** button. The **Print One Objection** (OB92R) report is created. The following example is given for illustrative purposes only.

| 02-APR-2010<br>02:58 PM                                       | Print One Objection       |            | Page 1 Of 1<br>MARGA |
|---------------------------------------------------------------|---------------------------|------------|----------------------|
| SELECTION CRITERIA                                            |                           |            |                      |
|                                                               |                           |            |                      |
| Tax Account No.: 10122                                        |                           |            |                      |
| Tax Type: VALUE-ADDED TAX/VA                                  | D                         |            |                      |
| Tax Period: /                                                 |                           |            |                      |
| OBJECTION DETAILS                                             |                           |            |                      |
| Objection No.: 20001                                          | Assessment No -           | 58965      |                      |
| Tax Account No.: 10122                                        | TIN:                      | 0000146798 |                      |
| Tax Type: VALUE-ADDED TAX(VAT<br>Name: REGISTNM2047           | ) Tax Period:             | 02/2004    |                      |
| Objection Doc. No.: 51866                                     | Reassessed:               |            |                      |
| Entered Date: 28-JAN-2009                                     | Closed Date:              |            |                      |
| Number of Days: 429                                           |                           |            |                      |
| Objection Status: OPEN                                        |                           |            |                      |
| Reassessment No.:                                             |                           |            |                      |
| Objection: sdfs                                               |                           |            |                      |
| Result:                                                       |                           |            |                      |
| OBJECTION STEPS                                               |                           |            |                      |
| Objection Step: REVIEW COMMITTEE                              |                           |            |                      |
| Date Sent: 28-JAN-2009                                        |                           |            |                      |
| Max. Days: 90<br>Response Date: eo                            |                           |            |                      |
| Result: dd                                                    |                           |            |                      |
| OBJECTION OFFICERS                                            |                           |            |                      |
| Officer Assigned Name                                         | Start Date                | End Date   |                      |
| ACHARD, STEFAN                                                | 28-JAN-2009               |            |                      |
| OBJECTION OFFICERS<br>Officer Assigned Name<br>ACHARD, STEFAN | Start Date<br>28-JAN-2009 | End        | Date                 |
|                                                               |                           |            |                      |
| THIOPIAN REVENUES AND CUSTOMS A                               | UTHORITY-ETHIOPIA         |            |                      |
|                                                               |                           |            |                      |
|                                                               |                           |            |                      |

### **Creating a List of Objections Report**

The **List Of Objections** (OB93R) report contains a list of objection cases sorted by tax type. You can view all the objection cases registered in SIGTAS, or you can narrow the results by specifying one or more criteria.

The report includes the following information for each objection case listed in the report:

- The total amount of tax, penalties and interest owed on the assessment (Assess. Pend.)
- The amount of the assessment that is being objected to (Amount of Obj.)
- The date the objection case was opened in SIGTAS (Date of Appeal)
- The number of days the objection case can remain at the specified objection step (No of days)
- The assigned officer(s) to the objection case [(Current Officer(s)].
- The date of the first objection step (Sent Date).
- The type of objection step (Objection Step).

The report also shows the following information for all the assessments that are listed in the report:

- The total amount owed (Totals Assess. Pend.)
- The total amount of all the assessment amounts that are being objected to (Totals Amount of Obj.)

To create the report, do as follows:

1. On the **Obj/Audit** menu, click **Objections**, and then **Print List of Objections**. The **List Of Objections** (OB93RS) screen opens.

|                    |                 | List of objections |                 | Page 1 of 1 |
|--------------------|-----------------|--------------------|-----------------|-------------|
| Calastian Criteria |                 |                    |                 | Run Report  |
| Objection Sta      | ture ODEN       |                    |                 |             |
| Entered Date E     | nom:            | To:                | _               |             |
| chiered bace n     | ion.            | 10.1               |                 |             |
| Closed Date H      | rom:            | 10:                | _               |             |
| Reass              | ess:            |                    |                 |             |
| Officer            | No.:            |                    |                 |             |
| Officier Na        | ime:            |                    |                 |             |
| тах т              | VDe: VALUE-ADDE | D TAX(VAT)         |                 |             |
| Tax Pe             | riod:           |                    |                 |             |
|                    | TIN:            | Find Individual    | Find Enterprise |             |
| Taxpayer Na        | ame:            |                    |                 |             |
| Objection S        | itep:           |                    |                 |             |

- 2. To list all objection cases, proceed directly to step 4.
- **3.** To narrow the results, specify one or more of the following criteria. Only objection cases that match the criteria that you specify will be included in the report.

| Field             | Description                                                                                                    |
|-------------------|----------------------------------------------------------------------------------------------------|
| Objection Status  | Includes only objection cases with the specified objection case status.                                                           |
| Entered Date From | Includes only objection cases that were opened on or after the date specified.                                                    |
| (Entered Date) To | Includes only objection cases that were opened on or before the date specified.                                                   |
| Closed Date From  | Includes only objection cases that were closed on or after the date specified.                                                    |
|                   | Note: If you specify the Closed Date From/To interval, you must set a value (Y or N) in the Reassess check box.                   |
| (Closed Date) To  | Includes only objection cases that were closed on or before the date specified.                                                   |
|                   | Note: If you specify the Closed Date From/To interval, you must set a value (Y or N) in the Reassess check box.                   |
| Reassess          | Check box.                                                                                                    |
|                   | Specifies whether the report will include only objection cases with or without reassessments.                                     |
|                   | $\mathbf{Y}$ = Includes objection cases with reassessments.<br>$\mathbf{N}$ = Includes objection cases without reassessments      |
|                   | Note: If this check box is set, then you must also specify the Closed Date From/To fields.                                        |
| Officer No.       | Includes only objection cases assigned to the specified objection officer.<br>An LOV is available for selection.                  |
|                   | <b>Note:</b> If an officer's number is specified, the officer's name is displayed automatically in the <b>Officer Name</b> field. |
| Officer Name      | Includes only objection cases assigned to the specified objection officer.<br>Display mode only.                                  |

| Field          | Description                                                                                                    |
|----------------|----------------------------------------------------------------------------------------------------|
|                |                                                                                                    |
| Тах Туре       | Includes only objection cases that pertain to the specified tax type. An LOV is available from the <b>Maintain Tax Type</b> (BT01) screen. This LOV is filtered. It only contains the types of tax for which objection cases were created. |
| Tax Period     | Includes only objection cases that pertain to the specified tax period. An LOV is available from the <b>Maintain Tax Periods</b> (MF37S) screen.                                                                                           |
| TIN            | Includes only objection cases that pertain to the specified taxpayer. If a TIN is specified, the taxpayer's name is automatically displayed in the <b>Taxpayer Name</b> field.                                                             |
| Taxpayer Name  | Includes only objection cases that pertain to the specified taxpayer.                                                                                                    |
| Objection Step | Includes only objection cases in the specified objection step. An LOV is available from the <b>Maintain Objection Step</b> (BT46) screen.                                                                                                  |

4. Click the **Run Report** button. The **List Of Objections** (OB93R) report is created based on the specified criteria. The following example is given for illustrative purposes only.

| SIGTAS OB93R<br>02-APR-2010                                                                                                    |                                                                        |                                                                    |                   |                    | Page 1      | Of 1<br>MARGA       |
|----------------------------------------------------------------------------------------------------|------------------------------------------------------------------------|--------------------------------------------------------------------|-------------------|--------------------|-------------|---------------------|
| 02:35 PM                                                                                                    | List C                                                                 | If Objections                                                      |                   |                    |             |                     |
| SELECTION CRITERIA<br>4 OPEN<br>Entered Dale From:<br>Closed Dale From:<br>Officer Name<br>Tax Type: VALUE-ADDED<br>Tax<br>Taxpayer Name: | To:<br>To:<br>TAX(VAT)                                                 | Pesses:<br>Tar Period<br>Objection Step:                           |                   |                    |             |                     |
| Tax Type: VALUE-ADDED TAX(VAT)<br>Obj<br>No TIN Taxpayer Name                                                                             | Assess No: Assess. Pend.                                               | Amount<br>of Obj. Date of Appeal:Status                            | No of<br>Days     | Current Officer(s) | Sent Date   | Objection Step      |
| 80001 0252250450 DUMONDE SUPER<br>70001 0252250450 DUMONDE SUPER<br>20002 0000005799 LASTNAME1789                                         | 8954790001 -10.000,00<br>8954810012 -52.639.459,37<br>46738 -18.249,48 | 16-OCT-2009 OPEN<br>50.000,00 16-OCT-2009 OPEN<br>03-NOV-2009 OPEN | 168<br>168<br>150 |                    | 03-NOV-2008 | INSPECTION          |
| 20001 0000146798 REGISTNM2047                                                                                                    | 58965 -25.279,05                                                       | 28-JAN-2009 OPEN                                                   | 429               | ACHARD, STEFAN     | 28-JAN-2009 | REVIEW<br>COMMITTEE |
| Total Objections Selected: 4                                                                                                    | Totals -62.692.997,90                                                  | 50.000,00                                                          |                   |                    |             |                     |
| THIOPIAN REVENUES AND CUSTOMS                                                                                                    | AUTHORITY-ETHIOPI                                                      |                                                                    |                   |                    |             |                     |
|                                                                                                    |                                                                        |                                                                    |                   |                    |             |                     |

### Creating an Impact of Objections by Tax Type Report

The **Impact Of Objections by Tax Type** (OB95R) report contains a list of objection cases sorted by tax type. This report includes the following information for each objection case:

- The tax liability or refund amount on the original assessment (Assess Amount)
- The tax liability or refund amount after the reassessment (Reassess Amount)
- The difference between the original assessment amount and the reassessment amount (**Difference**)

The report also shows the totals of these amounts for all the objection cases in the report for each tax type (**Subtotal**), and the total of these amounts for all the objection cases in the report (**Total**).

You can create a report that shows all the objection cases registered in SIGTAS, or you can narrow the results by specifying one or more criteria.

To create the report, do as follows:

1. On the Obj/Audit menu, click Objections, and then Print Impact of Objections by Tax Type. The Print Impact of Objections by Tax Type (OB95RS) screen opens.

| 02-APR-10<br>MARGA | Print Impa      | ict of Objections by Tax Type | Page 1 of  |
|--------------------|-----------------|-------------------------------|------------|
|                    |                 |                               | Run Report |
| Objection Sta      | atus:           | -                             |            |
| Entered Date F     | rom:            | To:                           |            |
| Closed Date F      | rom:            | To:                           |            |
| Reass              | ess:            |                               |            |
| IRD Officer        | No.: 809        |                               |            |
| IRD Officer Na     | me: ACHARD, STE | FAN                           |            |
| тах т              | ype:            |                               |            |
| Tax Pe             | riod:           | 1                             |            |
|                    | TIN:            | Find Individual Find Find     | emrise     |
| Taxpayer Na        | ame:            | Charles and the second        |            |
| Objection 5        | itep:           |                               |            |
|                    |                 |                               |            |

- 2. To include all objection cases for all tax types, proceed directly to step 4.
- 3. To narrow the results, specify one or more of the following criteria. Only objection cases that match the criteria that you specify will be included in the report.

| Field             | Description                                                                                                    |
|-------------------|----------------------------------------------------------------------------------------------------|
| Objection Status  | Includes only objection cases with the specified objection case status.                                         |
| Entered Date From | Includes only objection cases that were opened on or after the date specified.                                  |
| (Entered Date) To | Includes only objection cases that were opened on or before the date specified.                                 |
| Closed Date From  | Includes only objection cases that were closed on or after the date specified.                                  |
|                   | Note: If you specify the Closed Date From/To interval, you must set a value (Y or N) in the Reassess check box. |
| (Closed Date) To  | Includes only objection cases that were closed on or before the date specified.                                 |
|                   | Note: If you specify the Closed Date From/To interval, you must set a value (Y or N) in the Reassess check box. |
| Reassess          | Check box.                                                                                                    |

| Field            | Description                                                                                                    |
|------------------|----------------------------------------------------------------------------------------------------|
|                  | Specifies whether the report will include only objection cases with or without reassessments.                                                                                                    |
|                  | $\mathbf{Y}$ = Includes objection cases with reassessments.<br>$\mathbf{N}$ = Includes objection cases without reassessments                                                                                                    |
|                  | <b>Note:</b> If this check box is set, then you must also specify the <b>Closed Date From/To</b> fields.                                                                                                    |
| IRD Officer No.  | Includes only objection cases assigned to the specified objection officer.<br>An LOV is available for selection.                                                                                                    |
|                  | <b>Note:</b> If an officer's number is specified, the officer's name is displayed automatically in the <b>IRD Officer Name</b> field.                                                                                                    |
| IRD Officer Name | Includes only objection cases assigned to the specified objection officer.<br>Display mode only.                                                                                                    |
| Тах Туре         | Includes only objection cases that pertain to the specified tax type. An LOV is available from the <b>Maintain Tax Type</b> (BT01) screen. This LOV is filtered. It only contains the types of tax for which objection cases were created. |
| Tax Period       | Includes only objection cases that pertain to the specified tax period. An LOV is available from the <b>Maintain Tax Periods</b> (MF37S) screen.                                                                                           |
| TIN              | Includes only objection cases that pertain to the specified taxpayer. If a TIN is specified, the taxpayer's name is automatically displayed in the <b>Taxpayer Name</b> field.                                                             |
| Taxpayer Name    | Includes only objection cases that pertain to the specified taxpayer.                                                                                                    |
| Objection Step   | Includes only objection cases in the specified objection step. An LOV is available from the <b>Maintain Objection Step</b> (BT46) screen.                                                                                                  |

4. Click the **Run Report** button. The **Impact Of Objections by Tax Type** (OB95R) report is created.

| SIGTAS OB95R<br>02-04-2010                      | Objections by Tax Ture     |                |                |                |
|-------------------------------------------------|----------------------------|----------------|----------------|----------------|
| 11:39 AM                                        | collectorie of the type    |                |                |                |
|                                                 |                            |                |                |                |
| SELECTION CRITERIA                              |                            |                |                |                |
| Objection Status:                               |                            |                |                |                |
| Entered Date From:                              |                            |                |                |                |
| Closed Date From: To:                           | Reastast?                  |                |                |                |
| IRD Officer Name:                               |                            |                |                |                |
| Tax Type: VALUE-ADDED TAX(VAT)                  | Tax Period:                |                |                |                |
| TIN: C                                          | bjection Step:             |                |                |                |
| Taxpayer Name:                                  |                            |                |                |                |
|                                                 |                            |                |                |                |
| Tax Tvo VALUE-ADDED TAX(VAT)                    |                            |                |                | _              |
| Obj No TIN Name                                 | ssessment N Reassessment N | Assess Amoun   | Beassess Amoun | Difference     |
| 20001 000014679 REGISTNM2047                    | 58965                      | -25,279,05     | 0,00           | -25 279 05     |
| 80001 025225045 SUPER CHAMPION DUMONDE          | 8954790001                 | 0.00           | 0.00           | 0.00           |
| 70001 025225045 SUPER CHAMPION DUMONDE          | 8954810012                 | -35.135.135,10 | 0,00           | -35.135.135,10 |
|                                                 | Subtotal                   | -35 178 663 63 | 0.00           | -35 178 663 63 |
|                                                 |                            | 00,110,000,00  | 0,00           |                |
|                                                 | Total                      | -35 178 663 63 | 0.00           | -35 178 663 63 |
|                                                 | 1014                       |                | 0,00           |                |
|                                                 |                            |                |                |                |
| Total Objections selected : 4                   |                            |                |                |                |
|                                                 |                            |                |                |                |
|                                                 |                            |                |                |                |
|                                                 |                            |                |                |                |
|                                                 |                            |                |                |                |
|                                                 |                            |                |                |                |
|                                                 |                            |                |                |                |
|                                                 |                            |                |                |                |
|                                                 |                            |                |                |                |
|                                                 |                            |                |                |                |
| THIOPIAN REVENUES AND CUSTOMS AUTHORITY-ETHIOPI |                            |                |                |                |
|                                                 |                            |                |                |                |
|                                                 |                            |                |                |                |
|                                                 |                            |                |                |                |

### **Creating an Impact of Objections by Officer Report**

The **Impact Of Objections by Officer** (OB96R) report contains a list of objection cases sorted by objection officers' names in alphabetical order. The following information is included for each objection case:

- The tax liability or refund amount on the original assessment per tax type (Assess Amount)
- The tax liability or refund amount after the reassessment per tax type (Reassess Amount)
- The difference between the original assessment amount and the reassessment amount per tax type (**Difference**)

The report also shows the totals of these amounts for all the objection cases in the report for each objection officer (**Subtotal**), and the total of these amounts for all the objection cases in the report (**Total**).

You can create a report that shows all the objection cases registered in SIGTAS, or you can narrow the results by specifying one or more criteria.

To create the report, do as follows:

1. On the Obj/Audit menu, click Objections, and then Print Impact of Objections by Officer. The Print Impact Of Objections By Officer (OB95RS) screen opens.

| MARIDA              | Print Impact | Of Objections   | By Officer      | Page 1 of  |
|---------------------|--------------|-----------------|-----------------|------------|
| Selection Criteria  |              |                 |                 | Run Report |
| Objection Status: 0 | PEN          |                 |                 |            |
| Entered Date From:  |              | To:             |                 |            |
| Closed Date From:   |              | To:             |                 |            |
| Reassess:           |              |                 |                 |            |
| Officer No.: 8      | 19           |                 |                 |            |
| Officer Name:       | ANG, ANNE    |                 |                 |            |
| Так Туре:           |              |                 |                 |            |
| Tax Period:         |              |                 |                 |            |
| TIN:                |              | Find Individual | Find Enterprise |            |
| Taxpayer Name:      |              |                 |                 |            |
| Objection Step:     |              |                 |                 |            |

- 2. To create a report for all objection cases and all officers, proceed directly to step 4.
- **3.** To narrow the results, specify one or more of the following criteria. Only objection cases that match the criteria that you specify will be included in the report.

| Field             | Description                                                                                                    |
|-------------------|----------------------------------------------------------------------------------------------------|
| Objection Status  | Includes only objection cases with the specified objection case status.                                                                              |
| Entered Date From | Includes only objection cases that were opened on or after the date specified.                                                                       |
| (Entered Date) To | Includes only objection cases that were opened on or before the date specified.                                                                      |
| Closed Date From  | Includes only objection cases that were closed on or after the date specified.                                                                       |
|                   | <b>Note:</b> If you specify the <b>Closed Date From/To</b> interval, you must set a value ( <b>Y</b> or <b>N</b> ) in the <b>Reassess</b> check box. |
| Closed Date (To)  | Includes only objection cases that were closed on or before the date specified.                                                                      |
|                   | <b>Note:</b> If you specify the <b>Closed Date From/To</b> interval, you must set a value ( <b>Y</b> or <b>N</b> ) in the <b>Reassess</b> check box. |
| Reassess          | Check box.                                                                                                    |

| Field          | Description                                                                                                    |
|----------------|----------------------------------------------------------------------------------------------------|
|                | Specifies whether the report will include only objection cases with or without reassessments.                                                                                                    |
|                | $\mathbf{Y}$ = Includes objection cases with reassessments.<br>$\mathbf{N}$ = Includes objection cases without reassessments                                                                                                    |
|                | Note: If this check box is set, then you must also specify the Closed Date From/To fields.                                                                                                    |
| Officer No.    | Includes only objection cases assigned to the specified objection officer's number. An LOV is available for selection.                                                                                                    |
|                | <b>Note:</b> If an officer's number is specified, the officer's name is displayed automatically in the <b>Officer Name</b> field.                                                                                                    |
| Officer Name   | Includes only objection cases assigned to the specified objection officer.<br>Display mode only.                                                                                                    |
| Тах Туре       | Includes only objection cases that pertain to the specified tax type. An LOV is available from the <b>Maintain Tax Type</b> (BT01) screen. This LOV is filtered. It only contains the types of tax for which objection cases were created. |
| Tax Period     | Includes only objection cases that pertain to the specified tax period. An LOV is available from the <b>Maintain Tax Periods</b> (MF37S) screen.                                                                                           |
| TIN            | Includes only objection cases that pertain to the specified TIN. If a TIN is specified, the taxpayer's name is automatically displayed in the <b>Taxpayer Name</b> field.                                                                  |
| Taxpayer Name  | Includes only objection cases that pertain to the specified taxpayer.                                                                                                    |
| Objection Step | Includes only objection cases at the specified objection step. An LOV is available from the <b>Maintain Objection Step</b> (BT46) screen.                                                                                                  |

4. Click the **Run Report** button. The **Impact Of Objections by Officer** (OB96R) report is created based on the specified criteria. The following example is given for illustrative purposes only.

| SIGTAS OB96R<br>02-04-2010             | _             |                        |                 | _                | PAGE            | 1 OF 1<br>MARGA |
|----------------------------------------|---------------|------------------------|-----------------|------------------|-----------------|-----------------|
| 11.35 AM                               |               | Impact Of Objections I | by Officer      |                  |                 |                 |
| Selection Criteria                     |               |                        |                 |                  |                 |                 |
| Objection Status: OPEN                 |               |                        |                 |                  |                 |                 |
| Entered Date From:                     | To:           |                        |                 |                  |                 |                 |
| Closed Date From:                      | Total:        | Reassess:              |                 |                  |                 |                 |
| IRD Officer Name: TANG, ANNE           |               |                        |                 |                  |                 |                 |
| Tax Type:                              |               | Tax Period:            |                 |                  |                 |                 |
| Taxpaver Name:                         |               | Objection Step:        |                 |                  |                 |                 |
|                                        |               |                        |                 |                  |                 |                 |
| Officer : TANG, ANNE                   |               |                        |                 |                  |                 |                 |
| Obj No TIN Name                        |               | Tax Type               | Assess No Reass | No Assess Amount | Reassess Amount | Difference      |
| 110001 025225023(MOISE JUNIOR II JUNIO | DH2 BOB       | TUHNOVER               | 8954550001      | -90,222.16       | .00             | -90,222.16      |
|                                        |               |                        | Subtotal:       | -90.222,16       | 0,00            | -90.222,16      |
|                                        |               |                        |                 |                  |                 |                 |
|                                        |               |                        | Total:          | -90 222 16       | 0.00            | -90 222 16      |
|                                        |               |                        | Total:          | -90.222,16       | 0,00            | -90.222,16      |
| TOTAL OBJECTIONS SELECTED :            | 1             |                        | Total:          | -90.222,16       | 0,00            | -90.222,16      |
| TOTAL OBJECTIONS SELECTED :            | ,             |                        | Total:          | -90.222,16       | 0,00            | -90.222,16      |
| TOTAL OBJECTIONS SELECTED :            | 1             |                        | Total:          | -90.222,16       | 0,00            | -90.222,16      |
| TOTAL OBJECTIONS SELECTED :            | 1             |                        | Total:          | -90.222,16       | 0,00            | -90.222,16      |
| TOTAL OBJECTIONS SELECTED :            | 1             |                        | Total:          | -90.222,16       | 0,00            | -90.222,16      |
| TOTAL OBJECTIONS SELECTED :            | ,             |                        | Total:          | -90.222,16       | 0,00            | -90.222,16      |
| TOTAL OBJECTIONS SELECTED :            | 1             |                        | Total:          | -90.222,16       | 0,00            | -90.222,16      |
| TOTAL OBJECTIONS SELECTED :            | 1             |                        | Total:          | -90.222,16       | 0,00            | -90.222,16      |
| TOTAL OBJECTIONS SELECTED :            | ,             |                        | Total:          | -90.222,16       | 0,00            | -90.222,16      |
| TOTAL OBJECTIONS SELECTED :            | ,             |                        | Total:          | -00.222,16       | 0,00            | -90.222,16      |
| TOTAL OBJECTIONS SELECTED :            | 1             |                        | Total:          | -90.222,16       | 0,00            | -90.222,16      |
| TOTAL OBJECTIONS SELECTED :            | 1             |                        | Total:          | -90.222,16       | 0,00            | -90.222,16      |
| TOTAL OBJECTIONS SELECTED :            | 1             |                        | Total:          | -90.222,16       | 0,00            | -90.222,16      |
| TOTAL OBJECTIONS SELECTED :            | T             |                        | Total:          | -90.222,16       | 0,00            | -90.222,16      |
| TOTAL OBJECTIONS SELECTED :            | 1<br>ETHIOPIA |                        | Total:          | -90.222,16       | 0,00            | -90.222,16      |
| TOTAL OBJECTIONS SELECTED :            | 1<br>ETHIOPLA |                        | Total:          | -90.222,16       | 0,00            | -90.222,16      |

## **Creating an Objection Additional Assessment Report**

The **Objection Additional Assessments Summary** (OB97R) report shows the losses or gains to the revenue department as a result of objection cases. You can view the losses or gains for all objections, or you can narrow the results by listing only the objections that were opened or closed during a specific period, and/or the objections for a specific tax type or taxpayer.

The report contains the following three sections:

- Closed objection cases that contain reassessments which were objected to by the taxpayer but subsequently confirmed by the revenue department.
- Closed objection cases that contain reassessments which were objected to by the taxpayer and subsequently settled in favour of the previous assessment or modified.
- Opened objection cases sorted by the date the objection was opened, such as objection cases opened between 0 to 30 days ago (Aged 0 30) and objection cases opened between 31 to 60 days ago (Aged 31 60).

To create the report, do as follows:

1. On the **Obj/Audit** menu, click **Objections**, and then **Print Objection Additional Assessment Summary**. The **Objection Additional Assessment Summary** (OB97RS) screen opens.

| Selection Criteria |            |                 |                 |     |        |
|--------------------|------------|-----------------|-----------------|-----|--------|
| Entered Date From: | 2-APR-2009 | To: 02-APR-2010 |                 | Run | Report |
| Closed Date From:  |            | то:             |                 |     |        |
| Tax Type:          |            |                 |                 |     |        |
| TIN:               |            | Find Individual | Find Enterprise |     |        |
| Taxpayer Name:     |            |                 |                 |     |        |
|                    |            |                 |                 |     |        |
|                    |            |                 |                 |     |        |
|                    |            |                 |                 |     |        |

- 2. To view the losses or gains for all objections, proceed to step 7.
- 3. To view the losses or gains for objections that were opened during a specific time interval only, proceed as follows:

• In the **Entered Date From** field, enter the initial date of the interval. All objections that were opened on or after this date will be included.

• In the (Entered Date) **To** field, enter the final date of the interval. All objections that were opened on or before this date will be included.

• Proceed to step 7.

4. To view the losses or gains for objections that were closed during a specific time interval only, proceed as follows:

• In the **Closed Date From** field, enter the initial date of the interval. All objections that were closed on and after this date will be included.

• In the (Closed Date From) **To** field, enter the final date of the interval. All objections that were closed on or before this date will be included.

• Proceed to step 7.

- 5. To view the losses or gains for one tax type only, proceed as follows:
  - Double-click in the Tax Type field, select a tax type and then click OK.
  - Proceed to step 7.
- 6. To view the losses or gains for the objections of one taxpayer only, in the Taxpayer No. field, type the TIN of the taxpayer then and press Enter.

Or

Click the Find Individual or Find Enterprise button, select the taxpayer and click OK.

The name of the selected taxpayer is automatically displayed in the **Taxpayer Name** field.

7. Click on the **Run Report** button. The **Objection Additional Assessments Summary** (OB97R) report is created. The following example is given for illustrative purposes only.

| SIGTAS OB97R<br>02-APR-2010<br>10:40 AM Objection Ad                                                                         | ditional Asses | sment Summary            |             | Page 1 of 1<br>MARGA |
|----------------------------------------------------------------------------------------------------|----------------|--------------------------|-------------|----------------------|
| Selection Criteria<br>Entered Date From: 02-APR-2009 To: 02-APR-2010<br>Closed Date From: To:<br>Tax Type:<br>Taxpayer Name: |                |                          |             |                      |
| Tax Type: TURNOVER<br>Additional Assessments - Open<br>Aged - More 60                                                        |                | Assessment Tax           |             |                      |
| Obj. No TIN Taxpayer Name                                                                                                    | Assess. No     | Amount                   | Start Date  |                      |
| 100001 0252250239 MOISE JUNIOR II JUNIOR2 BOB                                                                                | 8954700001     | 0.00                     | 20-OCT-2009 |                      |
| 20002 0000005799 FIRSTNAME1789 LASTNAME1789                                                                                  | 46738          | 18,249.48                | 03-NOV-2009 |                      |
| Tax Type: VALUE-ADDED TAX(VAT)<br>Additional Assessments - Open<br>Aged - More 60                                            |                |                          |             |                      |
| Obj. No TIN Taxpayer Name                                                                                                    | Assess. No     | Assessment Tax<br>Amount | Start Date  |                      |
| 100001 0252250239 MOISE JUNIOR II JUNIOR2 BOB                                                                                | 8954700001     | 0.00                     | 20-OCT-2009 |                      |
| 20002 0000005799 FIRSTNAME1789 LASTNAME1789                                                                                  | 46738          | 18,249.48                | 03-NOV-2009 |                      |
|                                                                                                    |                | 18,249.48                |             |                      |
|                                                                                                    |                |                          |             |                      |
|                                                                                                    |                |                          |             |                      |
|                                                                                                    |                |                          |             |                      |
|                                                                                                    |                |                          |             |                      |
|                                                                                                    |                |                          |             |                      |
|                                                                                                    |                |                          |             |                      |
| ETHIOPIAN REVENUES AND CUSTOMS AUTHORITY-ETHIOPI/                                                                            |                |                          |             |                      |

Note: It is also possible to enter any combination of the criteria mentioned in steps 3 to 6.

## **Creating an Objection Statistics Report**

The **Objection Statistics** (OB94R) report contains statistics about the objection cases that were entered in SIGTAS between the dates that you specify in the **Print Objection Statistics** (OB94RS) screen.

To create the report, do as follows:

1. On the **Obj/Audit** menu, click **Objections**, and then **Print Objections Statistics**. The **Print Objection Statistics** (OB94RS) screen opens.

| MARGA              | Print Objection Statistics                                           | Page 1 o   |
|--------------------|----------------------------------------------------------------------|------------|
| Selection Criteria | Objections Entered<br>From Date: 02-APR-2009<br>To Date: 02-APR-2010 | Run Report |
|                    |                                                                      |            |
|                    |                                                                      |            |

2. Select a start date or an end date or both:

To view statistics about all the objection cases that were entered starting at a certain date, in the From Date field enter the required date. The report will list all the objection cases that were entered on or after this date.

To view statistics about all the objection cases that were entered up to a certain date,

in the **To Date** field enter the required date. The report will list all the objection cases that were entered on or before this date.

- **Note:** You can specify either a start date or an end date or both, but you must specify at least one of them.
- **3.** Click the **Run Report** button. The **Objection Statistics** (OB94R) report is created. The following example is given for illustrative purposes only.

| GIGTAS OB94R<br>02-04-2010      |               |            |        | _            | PAGE 1 OF 1<br>MARGA |
|---------------------------------|---------------|------------|--------|--------------|----------------------|
| 10:18 AM                        | Objection Sta | atistics   |        |              |                      |
| SELECTION CRITERIA              |               |            |        |              |                      |
|                                 |               |            |        |              |                      |
| From Date: 02-04-2009           | To Date: (    | 02-04-2010 |        |              |                      |
| Opening B                       | al. 1         |            |        |              |                      |
| Received During Period          | d: A          |            |        |              |                      |
| Closed During Perior            | 1. 0          |            |        |              |                      |
| Closing B                       | al 0          |            |        |              |                      |
| Opened After Period             | aa. 9<br>1: 0 |            |        |              |                      |
|                                 |               |            |        |              |                      |
| PER TAX TYPE                    |               |            |        |              |                      |
| Tax Type:                       | Opening Bal.  | Received   | Closed | Closing Bal. |                      |
| VALUE-ADDED TAX(VAT)            | 1             | 3          | 0      | 4            |                      |
| TURNOVER                        | C             | 5          | 0      | 5            |                      |
| To                              | tal: 1        | 8          | 0      | 9            |                      |
|                                 |               |            |        |              |                      |
| PER OBJECTION OFFICER           |               |            |        |              |                      |
| Objection Officer               | Opening Bal.  | Received   | Closed | Closing Bal. |                      |
| ACHARD, STEFAN                  | 1             | 1          | 0      | 2            |                      |
| TANG ANNE                       | 0             | 1          | 0      | 1            |                      |
|                                 | 1             | 3          | 0      | 4            |                      |
|                                 |               |            |        |              |                      |
| PER STATUS (all objections) :   |               |            |        |              |                      |
| Status                          | No.           |            |        |              |                      |
| OPEN                            | 9             |            |        |              |                      |
| Total:                          | 9             |            |        |              |                      |
| PER OBJECTION STEP (all obj     | iections) :   |            |        |              |                      |
| Objection Step                  | No.           |            |        |              |                      |
| Total:                          | 0             |            |        |              |                      |
|                                 |               |            |        |              |                      |
|                                 |               |            |        |              |                      |
|                                 |               |            |        |              |                      |
|                                 |               |            |        |              |                      |
|                                 |               |            |        |              |                      |
| HIOPIAN REVENUES AND CUSTOMS AU | THORITY-ETHIO |            |        |              |                      |
|                                 |               |            |        |              |                      |
|                                 |               |            |        |              |                      |

### About the Objection Statistics (OB94R) Report

The following table contains a description of the fields in the Objection Statistics (OB94R) report.

| SIGTAS OB94R                       |               |           |          |              | PAGE 1 OF 1 |
|------------------------------------|---------------|-----------|----------|--------------|-------------|
| 02-04-2010                         | Objection Of  | *****     |          |              | MARGA       |
| 10:18 AM                           | Objection Sta | tistics   |          |              |             |
| SELECTION CRITERIA                 |               |           |          |              |             |
|                                    |               |           |          |              |             |
| From Date: 02-04-2009              | To Date: (    | 2-04-2010 |          |              |             |
| Opening E                          | Bal. 1        |           |          |              |             |
| Received During Perio              | d: 8          |           |          |              |             |
| Closed During Perio                | d: 0          |           |          |              |             |
| Closing E                          | Bal. 9        |           |          |              |             |
| Opened After Perio                 | d: 0          |           |          |              |             |
|                                    |               |           |          |              |             |
| PER TAX TYPE                       |               |           |          |              |             |
| Tax Type:                          | Opening Bal.  | Received  | Closed   | Closing Bal. |             |
| TUBNOVER                           | 1             | 3         | 0        | 4            |             |
| 1011101211                         |               |           | 0        | ő            |             |
|                                    | Juan. I       |           | 0        | 3            |             |
| PER OBJECTION OFFICER              |               |           |          |              |             |
| Objection Officer                  | Opening Bal.  | Received  | Closed ( | Closing Bal. |             |
| ACHARD, STEFAN                     |               | 1         | 0        | 2            |             |
| BEAULIEU, JOHANNA                  | 0             | 1         | 0        | 1            |             |
| TANG, ANNE                         | 0             | 1         | 0        | 1            |             |
|                                    | 1             | 3         | 0        | 4            |             |
| PER STATUS (all objections) :      |               |           |          |              |             |
| Status                             | No.           |           |          |              |             |
| OPEN                               | 9             |           |          |              |             |
| Total:                             | 9             |           |          |              |             |
| PER OBJECTION STEP (all ob         | jections) :   |           |          |              |             |
| Objection Step                     | No.           |           |          |              |             |
| Total:                             | 0             |           |          |              |             |
|                                    |               |           |          |              |             |
|                                    |               |           |          |              |             |
|                                    |               |           |          |              |             |
|                                    |               |           |          |              |             |
| ETHIOPIAN REVENUES AND CUSTOMS ALL | THORITY-ETHIO |           |          |              |             |
|                                    |               |           |          |              |             |
|                                    |               |           |          |              |             |
|                                    |               |           |          |              |             |

The following table contains a description of the fields in the Objection Statistics (OB94R) report.

| Field                  | Description                                                                                                    |
|------------------------|----------------------------------------------------------------------------------------------------|
| Selection Criteria     | This section contains the time interval specified in the <b>Print Objection</b><br><b>Statistics</b> (OB94RS) submission screen.                              |
| Opening Bal.           | The number of objection cases that were already opened at the beginning of the period.                                                                        |
| Received During Period | The number of objection cases that were opened during the specified period.                                                                                   |
| Closed During Period   | The number of objection cases that were closed during the specified period.                                                                                   |
| Closing Bal.           | The number of objection cases that are opened at the end of the period ( <b>Opening Bal.</b> + <b>Received During Period</b> – <b>Closed During Period</b> ). |
| Opened after period    | The number of objection cases that were opened after the period.                                                                                              |

| Тах Туре     | Heading under which the type of taxes are listed.                                                                                                    |
|--------------|----------------------------------------------------------------------------------------------------|
| Opening Bal. | Heading under which the number of objection cases per tax type that were already opened at the beginning of the period are listed.                                     |
| Received     | Heading under which the number of objection cases per tax type that were opened during the period are listed.                                                          |
| Closed       | Heading under which the number of objection cases per tax type that were closed during the period are listed.                                                          |
| Closing Bal. | Heading under which the number of objection cases per tax type that are opened at the end of the period are listed ( <b>Opening Bal. + Received</b> – <b>Closed</b> ). |
| Total        | The totals for the <b>Opening Bal</b> , <b>Received</b> , <b>Closed</b> and <b>Closing Bal</b> columns.                                                                |

### Per Tax Type section

### Per Objection Officer section

| Objection Officer | Heading under which the objection officers' names are listed.                                                                                       |
|-------------------|----------------------------------------------------------------------------------------------------|
| Opening Bal.      | Heading under which the number of objection cases per objection officer that were already opened at the beginning of the period are listed.         |
| Received          | Heading under which the number of objection cases per objection officer that were assigned during the period are listed.                            |
| Closed            | Heading under which the number of objection cases per objection officer that were closed during the period are listed.                              |
| Closing Bal.      | The number of objection cases per objection officer that are opened at the end of the period are listed ( <b>Opening Bal + Received – Closed</b> ). |

### Per Status (all objections) section

| Status | Heading under which the statuses of the objection cases are listed.     |
|--------|-------------------------------------------------------------------------|
| Na     | Leading under which the number of chiestian access per status is listed |
| NO.    | Heading under which the humber of objection cases per status is listed. |
| Total  | The total number of objection cases per status.                         |
|        |                                                                         |

### Per Objection Step (all objections) section

| Objection Step | Heading under which the objection case steps are listed, if any.                             |
|----------------|----------------------------------------------------------------------------------------------|
| No.            | Heading under which the number of objection cases per objection case step is listed, if any. |
| Total          | The total number of objection cases that have passed through the specified objection step.   |

# Index

# С

closing objection cases......12

## Ι

## L

| List Of Objections (OB93R)           |    |
|--------------------------------------|----|
| creating a list of objections report | 15 |
| List Of Objections (OB93RS)          |    |
| creating a list of objections report | 16 |

## Μ

| Maintain Objection (OB91S)                      |    |
|-------------------------------------------------|----|
| about                                           | 9  |
| closing an objection case                       | 12 |
| displaying information about an objection case. | 9  |
| opening an objection case                       | 8  |
| updating an objection case                      | 12 |

# 0

| objection additional assessment summary               |
|-------------------------------------------------------|
| creating                                              |
| Objection Additional Assessment Summary (OB97RS)      |
| creating an objection additional assessment report 22 |
| Objection Additional Assessments Summary (OB97R)      |
| creating an objection additional assessment report 22 |
| objection cases                                       |
| about7                                                |
| closing12                                             |
| defined5                                              |
| opening                                               |
| statistics                                            |
| status5                                               |
| updating                                              |
| viewing information about                             |
| -                                                     |

| objection officer                       |    |
|-----------------------------------------|----|
| assigning                               | 8  |
| defined                                 | 5  |
| objection reports                       | 5  |
| about                                   | 14 |
| Objection Statistics (OB94R)            |    |
| about                                   |    |
| creating an objection statistics report | 24 |
| objection step                          |    |
| defined                                 | 5  |
| specifying                              | 9  |
| objections                              |    |
| about                                   | 5  |
| additional assessment, creating report  |    |
| by tax type, creating report            |    |
| creating report                         |    |
| impact by officer, creating report      | 20 |
| one objection case, creating report     | 14 |
| statistics creating report              |    |
| opening                                 |    |
| objection cases                         | Q  |
| 00jection cases                         |    |

# P

| penalties                                           |    |
|-----------------------------------------------------|----|
| defined                                             | 5  |
| Print Impact Of Objections By Officer (OB95RS)      |    |
| creating an impact of objections by officer report. | 20 |
| Print Impact of Objections by Tax Type (OB95RS)     |    |
| creating an objections by tax type report           | 18 |
| Print Objection Statistics (OB94RS)                 |    |
| creating an objection statistics report             | 24 |
| Print One Objection (OB92R)                         |    |
| creating a single objection report                  | 14 |
| Print One Objection (OB92RS)                        |    |
| creating a single objection report                  | 14 |
|                                                     |    |

## Т

| 5 |
|---|
|   |
| 6 |
|   |
| 6 |
|   |

## U

| updating        |    |
|-----------------|----|
| objection cases | 12 |